# PRENOTAZIONE COLLOQUI INDIVIDUALI IN AREA TUTORE

Come misura di prevenzione e di contenimento della diffusione del SARS-CoV-2 e della malattia COVID-19, per tutto l'anno scolastico 2020/2021 sono sospesi i ricevimenti individuali e collettivi dei genitori in presenza, tranne nei casi caratterizzati da particolare urgenza e gravità su richiesta del Dirigente scolastico o dell'insegnante interessato.

I docenti metteranno a disposizione nel Registro Elettronico, nella sezione "Colloqui", un orario per i ricevimenti individuali che i genitori dovranno prenotare nelle modalità di seguito illustrate.

### 1. Scegliere dalla pagina principale l'icona colloqui o la voce "Colloqui" dal menu laterale

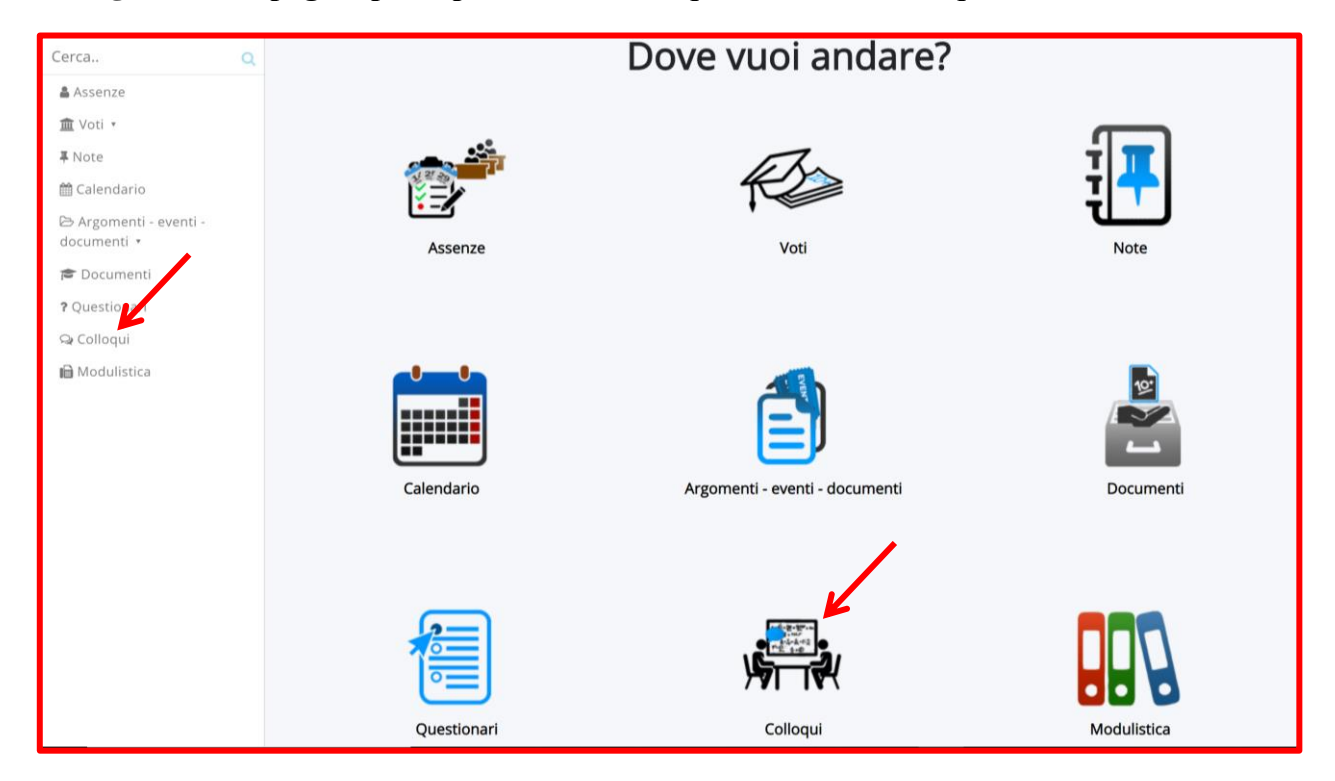

2. Nella finestra che si apre compariranno tutti i singoli colloqui prenotabili, predisposti dai vari insegnanti di classe.

Cliccare sul quadratino *c*, in corrispondenza del colloquio che si intende prenotare scegliendo insegnante ed orario che interessano.

| Cerca                                                             | Tutti i collogui prepotabili                                                                                                    |                 |
|-------------------------------------------------------------------|----------------------------------------------------------------------------------------------------|-----------------|
| fr ta                                                             | ratti reollogal prenotabili                                                                                                    |                 |
| 😤 Tutti                                                           | 7 risultati                                                                                                    |                 |
| Prenotabili<br>Prenotabili per i prossimi 15                      | Dettaglio Prenota Materie Docente Docente Data Orario Durata Tipologia Luogo Sedi Annotazioni                                                                                                    |                 |
| giorni<br>Prenotabili per<br>materia/docente                      | Togli     Togli       filtri     filtri       Ricerca     Ricerca                                                                                                    |                 |
| Prenotati da me<br>Non prenotabili (in sola<br>visione)<br>Svolti | Image: Standard Standard Standa | ık<br>sa<br>eb. |
|                                                                   | i TECNOLOGIA, sabato<br>EDUCAZIONE ROMAGNOLI ROBERTO<br>CIVICA 2020 09:35 10 Colloquio<br>07-11-<br>2020 09:35 10 Colloquio<br>09:35 10 Colloquio<br>VIRTUALE<br>MEET In questo spazio verrà<br>VIRTUALE<br>MEET In questo spazio verrà<br>pubblicato poco prima<br>dell'inizio del colloquio il lin<br>alla stanza virtuale. Nell'attes<br>si consiglia di ricaricare<br>periodicamente la pagina ver                                                                                                    | ık<br>sa<br>eb. |

### 3. Confermare la prenotazione.

| Cerca                                        | Q             | Dettaglio               | Prenota                    | Conferma                                                   | Prenc                     | tazion      | е                       |       | Durata  | Tipologia                | Luogo                      | Sedi       | Annotazioni |
|----------------------------------------------|---------------|-------------------------|----------------------------|------------------------------------------------------------|---------------------------|-------------|-------------------------|-------|---------|--------------------------|----------------------------|------------|-------------|
| 1 Tutti Prenotabili                          | 13            | Togli filtri<br>Ricerca | Togli<br>filtri<br>Ricerca | Stai per conferma<br>IRREVERSIBILE!<br>Sei sicuro di voler | re l'azione<br>continuare | scelta. Que | sta procedu             | ıra è | guale V | Contiene V               | Contiene V                 | Contiene V | Contiene V  |
| Prenotabili per<br>giorni<br>Prenotabili per | i prossimi 15 | i                       | 7                          |                                                            |                           |             |                         | SI NO | 5       | Colloquio<br>individuale | STANZA<br>VIRTUALE<br>MEET |            |             |
| materia/docent<br>Prenotati da me            | e             | i                       | Ø                          | SCIENZE,<br>EDUCAZIONE CIVICA                              | SANTINI                   | FRANCA      | 04-11-2020              | 09:10 | 5       | Colloquio<br>individuale | STANZA<br>VIRTUALE<br>MEET |            |             |
| Non prenotabili<br>visione)                  | i (in sola    | i                       | C                          | MATEMATICA,<br>SCIENZE,<br>EDUCAZIONE CIVICA               | SANTINI                   | FRANCA      | mercoledi<br>04-11-2020 | 09:15 | 5       | Colloquio<br>individuale | STANZA<br>VIRTUALE<br>MEET |            |             |

Qualora i colloqui prenotabili siano molti, volendo selezionare i colloqui dei singoli docenti, scegliere, nel menù laterale, la voce "Prenotabili per materia/docente

| Cerca                     | Q                                                                                                    | Tutti i c    | ollogu          | ii nreno                            | tahili     |           |                          |        |        |                          |                            |            |                                                                                                    |
|---------------------------|----------------------------------------------------------------------------------------------------|--------------|-----------------|-------------------------------------|------------|-----------|--------------------------|--------|--------|--------------------------|----------------------------|------------|----------------------------------------------------------------------------------------------------|
| t                         | 13                                                                                                    | Tuttine      | onoqu           | in preno                            | cabiii     |           |                          |        |        |                          |                            |            |                                                                                                    |
| 🕷 Tutti                   |                                                                                                    | 7 risultati  |                 |                                     |            |           |                          |        |        |                          |                            |            |                                                                                                    |
| Prenotabili               |                                                                                                    | Dettaglio    | Prenota         | Materie                             | Docente    | Docente   | Data                     | Orario | Durata | Tipologia                | Luogo                      | Sedi       | Annotazioni                                                                                                    |
| Prenotabili per<br>giorni | i prossimi 15                                                                                                    |              |                 |                                     | cognome    | nome      |                          |        |        |                          |                            |            |                                                                                                    |
| Prenotabili per           |                                                                                                    | Togli filtri | Togli<br>filtri |                                     | Contiene 🗸 | Contiei 🗸 | Uguale V                 | Ugi 🗸  | Ugu 🗸  | Contient ~               | Contie ~                   | Contiene ~ | Contiene                                                                                                    |
| materia/docent            | ie in the second second se | Ricerca      | Ricerca         |                                     | ~          | ~         |                          |        |        | ~                        | ~                          | ~          |                                                                                                    |
| Prenotati da me           | e                                                                                                    |              |                 |                                     |            |           |                          |        |        |                          |                            |            | In questo spazio verrà                                                                                                    |
| Non prenotabil            | i (in sola                                                                                                    |              |                 | TECNOLOGIA,                         |            |           | sabato                   |        |        | Colloguio                | STANZA                     |            | pubblicato poco prima<br>dell'inizio del colloguio il link                                                                                               |
| Svolti                    |                                                                                                    | <u> </u>     |                 | CIVICA                              | ROMAGNOLI  | ROBERTO   | 07-11-<br>2020           | 09:25  | 10     | individuale              | MEET                       |            | alla stanza virtuale. Nell'attesa                                                                                                    |
| 50010                     |                                                                                                    |              |                 |                                     |            |           |                          |        |        |                          |                            |            | periodicamente la pagina web.                                                                                                    |
|                           |                                                                                                    | 1            | Ø               | TECNOLOGIA,<br>EDUCAZIONE<br>CIVICA | ROMAGNOLI  | ROBERTO   | sabato<br>07-11-<br>2020 | 09:35  | 10     | Colloquio<br>individuale | STANZA<br>VIRTUALE<br>MEET |            | In questo spazio verrà<br>pubblicato poco prima<br>dell'inizio del colloquio il link<br>alla stanza virtuale. Nell'attesa<br>si conscielta di fisoricare |
|                           |                                                                                                    |              |                 |                                     |            |           |                          |        |        |                          |                            |            | periodicamente la pagina web.                                                                                                    |
|                           |                                                                                                    |              |                 |                                     |            |           |                          |        |        |                          |                            | CCUOLA     |                                                                                                    |

Cliccare sul nome del docente per vedere tutti i suoi colloqui prenotabili e procedere come indicato nei punti 2 e 3

| Cerca                                         | Q               | Scolta doconto por                   | colloqui propotabili                                                                                                    |  |  |  |  |  |  |  |
|-----------------------------------------------|-----------------|--------------------------------------|----------------------------------------------------------------------------------------------------|--|--|--|--|--|--|--|
| t                                             | t3              | Scena docente per                    | seera accente per conoqui prenotabili                                                                                                    |  |  |  |  |  |  |  |
| orenotabili                                   |                 | Clicca sul nome del docen            | el docente per vedere tutti i suoi colloqui prenotabili                                                                                                    |  |  |  |  |  |  |  |
| Prenotabili per<br>giorni                     | i prossimi 15   | 1B                                   |                                                                                                    |  |  |  |  |  |  |  |
| Prenotabili per                               |                 | Materia                              | Docenti                                                                                                    |  |  |  |  |  |  |  |
| materia/docent                                | .e              | RELIGIONE CATTOLICA ANTOLLONI ROSITA |                                                                                                    |  |  |  |  |  |  |  |
| Prenotati da mo<br>Non prenotabil<br>visione) | e<br>i (in sola | EDUCAZIONE CIVICA                    | ANTOLLONI ROSITA , CELLINI ANNA MARIA , CERVIONI PATRIZIA , DEL MEDICO MARZIA , FORGIA' AVE , GAVELLI SIMONA ,<br>GIANNETTI ROSITA , PETTOROSSI MICHELA , ROMAGNOLI ROBERTO , SABATINI ROBERTA , SANTINI FRANCA ,<br>SENIGAGLIESI LARA , TARUSCHIO MATTEO |  |  |  |  |  |  |  |
| Svolti                                        |                 | SCIENZE MOTORIE E SPORTIVE           | CELLINI ANNA MARIA                                                                                                    |  |  |  |  |  |  |  |
|                                               |                 | GEOGRAFIA                            | CERVIONI PATRIZIA , SENIGAGLIESI LARA                                                                                                    |  |  |  |  |  |  |  |
|                                               |                 | ITALIANO                             | DEL MEDICO MARZIA , SENIGAGLIESI LARA , TARUSCHIO MATTEO                                                                                                    |  |  |  |  |  |  |  |
|                                               |                 | STORIA                               | DEL MEDICO MARZIA , SENIGAGLIESI LARA , TARUSCHIO MATTEO                                                                                                    |  |  |  |  |  |  |  |
|                                               |                 | MUSICA                               | FORGIA' AVE , SENIGAGLIESI LARA                                                                                                    |  |  |  |  |  |  |  |
|                                               |                 | FRANCESE                             | GAVELLI SIMONA , SENIGAGLIESI LARA                                                                                                    |  |  |  |  |  |  |  |
|                                               |                 | INGLESE                              | GIANNETTI ROSITA , SENIGAGLIESI JAKA                                                                                                    |  |  |  |  |  |  |  |
|                                               |                 | ARTE E IMMAGINE                      | PETTOROSSI MICHELA , SI PAGLIESI LARA                                                                                                    |  |  |  |  |  |  |  |
|                                               |                 | TECNOLOGIA                           | ROMAGNOLI ROBERTO , SENIGAGLIESI LARA                                                                                                    |  |  |  |  |  |  |  |
|                                               |                 | MATEMATICA                           | SANTINI FRANCA , SENIGAGLIESI LARA                                                                                                    |  |  |  |  |  |  |  |
|                                               |                 | SCIENZE                              | SANTINI FRANCA , SENIGAGLIESI LARA                                                                                                    |  |  |  |  |  |  |  |

| Cerca Q                                                 | Collogu                 | i pren                     | otabili ı                           | oer RO                  | MAGN                 | IOLI                     | RO     | BERT   | 0                        |                            |      |                                                                                                    |
|---------------------------------------------------------|-------------------------|----------------------------|-------------------------------------|-------------------------|----------------------|--------------------------|--------|--------|--------------------------|----------------------------|------|----------------------------------------------------------------------------------------------------|
| Ĵ tJ                                                    |                         |                            | 1                                   |                         |                      |                          |        |        |                          |                            |      |                                                                                                    |
| 🏠 Tutti                                                 | 2 risultati             |                            |                                     |                         |                      |                          |        |        |                          |                            |      |                                                                                                    |
| Prenotabili                                             | Dettaglio               | Prenota                    | Materie                             | Docente<br>cognome      | Docente<br>nome      | Data                     | Orario | Durata | Tipologia                | Luogo                      | Sedi | Annotazioni                                                                                                    |
| giorni<br>Prenotabili per<br>materia/docente            | Togli filtri<br>Ricerca | Togli<br>filtri<br>Ricerca |                                     | Contiene V<br>ROMAGN( V | Contiel V<br>ROBEL V | Ugu v                    | Ugu ~  | Ugu v  | Contiene V               | Contie V                   | Co ~ | Contiene V                                                                                                    |
| Prenotati da me<br>Non prenotabili (in sola<br>visione) |                         | 2                          | TECNOLOGIA,<br>EDUCAZIONE<br>CIVICA | ROMAGNOLI               | ROBERTO              | sabato<br>07-11-<br>2020 | 09:25  | 10     | Colloquio<br>individuale | STANZA<br>VIRTUALE<br>MEET |      | In questo spazio verrà pubblicato poco prima<br>dell'inizio del colloquio il link alla stanza<br>virtuale. Nell'attesa si consiglia di ricaricare<br>periodicamente la pagina web. |
| Svolti                                                  | i                       | 8                          | TECNOLOGIA,<br>EDUCAZIONE<br>CIVICA | ROMAGNOLI               | ROBERTO              | sabato<br>07-11-<br>2020 | 09:35  | 10     | Colloquio<br>individuale | STANZA<br>VIRTUALE<br>MEET |      | In questo spazio verrà pubblicato poco prima<br>dell'inizio del colloquio il link alla stanza<br>virtuale. Nell'attesa si consiglia di ricaricare<br>periodicamente la pagina web. |
|                                                         | Dettaglio               | Prenota                    | Materie                             | Docente<br>cognome      | Docente<br>nome      | Data                     | Orario | Durata | Tipologia                | Luogo                      | Sedi | Annotazioni                                                                                                    |

- **4.** Il giorno del colloquio, pochi istanti prima dell'inizio del colloquio, si riceverà il codice meet con cui collegarsi con il docente.
  - a. Accedere alla sezione Colloqui del registro elettronico;
  - b. nel menù laterale scegliere la voce "Colloqui prenotati da me";
  - c. attendere la comparsa del codice meet nel campo annotazioni, riavviando periodicamente la pagina web
  - d. cliccare sul codice meet.

| Cerca Q                                                                               | Colloqu                 | Colloqui prenotati da me |                                                 |                    |                 |                             |        |        |                          |                            |          |                                                            |                          |
|---------------------------------------------------------------------------------------|-------------------------|--------------------------|-------------------------------------------------|--------------------|-----------------|-----------------------------|--------|--------|--------------------------|----------------------------|----------|------------------------------------------------------------|--------------------------|
| <ul> <li>Tutti</li> <li>Prenotabili</li> <li>Prenotabili per i prossimi 15</li> </ul> | Colloqu<br>1 risultati  | io SANTINI FR            | ANCA - 04/11                                    | /2020 - 09         | 9:05 pren       | iotato con                  | succes | 550    |                          |                            |          |                                                            | ×                        |
| giorni<br>Prenotabili per                                                             | Dettaglio               | Annulla<br>prenotazione  | Materie                                         | Docente<br>cognome | Docente<br>nome | Data                        | Orario | Durata | Tipologia                | Luogo                      | Sedi     | Annotazioni                                                | Data/ora<br>prenotazione |
| Prenotati da me                                                                       | Togli filtri<br>Ricerca | Togli filtri<br>Ricerca  |                                                 | Contier V          | Contie 🗸        | Uguale V                    | Ugı v  | Ugu: 🗸 | Contiene V               | Contie V                   | ( ~<br>~ | Contiene ~                                                 | Uguale V                 |
| visione)<br>Svolti                                                                    | E                       | Ø                        | MATEMATICA,<br>SCIENZE,<br>EDUCAZIONE<br>CIVICA | SANTINI            | FRANCA          | mercoledi<br>04-11-<br>2020 | 09:05  | 5      | Colloquio<br>individuale | STANZA<br>VIRTUALE<br>MEET |          | https://meet.google.com/fwb-<br>irjr-dpt?hs=122&authuser=1 | 14-10-2020<br>16:12      |
|                                                                                       | Dettaglio               | Annulla<br>prenotazione  | Materie                                         | Docente<br>cognome | Docente<br>nome | Data                        | Orario | Durata | Tipologia                | Luogo                      | Sedi     | Annotazioni                                                | Data/ora<br>prenotazione |

5. Dopo aver cliccato sul tasto Partecipa, attendere l'autorizzazione ad accedere alla videoconferenza se si entra con un account Google personale; si accede direttamente se si utilizza l'account G-Suite del proprio figlio.

![](_page_2_Picture_8.jpeg)

#### 6. Qualora fosse necessario annullare un colloquio prenotato procedere come segue:

- a. Accedere alla sezione Colloqui del registro elettronico;
- b. nel menù laterale scegliere la voce "Colloqui prenotati da me";
- c. cliccare sul quadratino *c* in corrispondenza del colloquio che si intende annullare
- d. Confermare l'annullamento della prenotazione.

| Cerca Q                                      | Collogu      | i nrenot                | ati da me               | 2                  |                 |           |          |          |             |            |          |             |                         |
|----------------------------------------------|--------------|-------------------------|-------------------------|--------------------|-----------------|-----------|----------|----------|-------------|------------|----------|-------------|-------------------------|
| fr ta                                        | Conoqu       | ii prenot               |                         | -                  |                 |           |          |          |             |            |          |             |                         |
| 🎢 Tutti                                      | 1 risultati  |                         |                         |                    |                 |           |          |          |             |            |          |             |                         |
| Prenotabili<br>Prenotabili per i prossimi 15 | Dettaglio    | Annulla<br>prenotazione | Materie                 | Docente<br>cognome | Docente<br>nome | Data      | Orario   | Durata   | Tipologia   | Luogo      | Sedi     | Annotazioni | Data/ora<br>prenotazioi |
| giorni                                       | Togli filtri | Togli filtri            |                         | Contien ~          | Contien ~       | Uguale V  | Uguale ~ | Uguale V | Contient ~  | Contient ~ | Contie ~ | Contiene V  | Uguale                  |
| Prenotabili per<br>materia/docente           | Ricerc.      | Ricerca                 |                         | ~                  | ~               |           |          |          | ~           | ~          | ~        |             |                         |
| Prenotati da me                              |              | Z                       | MATEMATICA,<br>SCIENZE, | SANTINI            | FRANCA          | mercoledi | 09.05    | 5        | Colloquio   | STANZA     |          |             | 13-10-202               |
| Non prenotabili (in sola<br>visione)         |              |                         | EDUCAZIONE<br>CIVICA    | 3741111            | TIONICI         | 2020      | 09.00    | 5        | individuale | MEET       |          |             | 09:34                   |
| Svolti                                       | Dettaglio    | Annulla<br>prenotazione | Materie                 | Docente<br>cognome | Docente<br>nome | Data      | Orario   | Durata   | Tipologia   | Luogo      | Sedi     | Annotazioni | Data/ora<br>prenotazio  |

![](_page_3_Picture_6.jpeg)

### DA RICORDARE:

- > I COLLOQUI SONO PRENOTABILI FINO A 20 ORE PRECEDENTI LA DATA E L'ORARIO PREVISTI
- > LE PRENOTAZIONI SI POSSONO ANNULLARE FINO A 24 ORE PRECEDENTI L'ORARIO PREVISTO
- QUALORA NON CI FOSSERO PIÙ COLLOQUI PRENOTABILI PER UN DOCENTE, MA SI AVESSE NECESSITÀ, FARE FORMALE RICHIESTA TRAMITE LA SEZIONE "MATERIALE PER DOCENTE" DEL REGISTRO ELETTRONICO (seguono indicazioni nella pagina successiva)

## <u>RICHIESTA COLLOQUIO INDIVIDUALE DALLA SEZIONE</u> <u>"MATERIALE PER DOCENTE" DEL REGISTRO ELETTRONICO</u>

1. Dalla pagina iniziale accedere alla sezione "Argomenti – eventi – documenti" cliccando sull'icona predisposta o sulla voce presente nel menù laterale

| 🛔 Assenze                               |             | The                            | Inviato il: 01/10/2020 12:25:09<br>🏠 Comunicazioni famiglie |
|-----------------------------------------|-------------|--------------------------------|-------------------------------------------------------------|
| m Voti ▼                                |             | R                              | T Cocumenti per classi                                      |
| ♣ Note<br>Calendario                    | Assenze     | Voti                           | Autore: DOCENTIS DOCENS<br>Inviato il: 16/09/2020 21:37:50  |
| 😂 Argomenti - eventi - 🏒<br>documenti 🔹 |             |                                |                                                             |
| 🞓 Documenti                             |             |                                |                                                             |
| ? Questionari                           |             |                                |                                                             |
| 😪 Colloqui                              |             |                                |                                                             |
| 🗎 Modulistica                           |             |                                |                                                             |
|                                         | Calendario  | Argomenti - eventi - documenti | Documenti                                                   |
|                                         |             |                                |                                                             |
|                                         |             |                                |                                                             |
|                                         |             |                                |                                                             |
|                                         | Questionari | Colloqui                       | Modulistica                                                 |

2. Cliccare su "Materiale per docente"

![](_page_4_Picture_4.jpeg)

#### 3. Cliccare su "+ crea nuovo"

| Cerca Q                | Materiali per docente |
|------------------------|-----------------------|
| 🛔 Assenze              |                       |
| 🏛 Voti 🔹               |                       |
| <b>∓</b> Note          |                       |
| 🛗 Calendario           | Nessun dato presente  |
| 🗁 Argomenti - eventi - | ·                     |
| documenti *            |                       |
| Argomenti di lezione   |                       |
| Decumenti per classe   |                       |

4. Compilare i campi presenti come nell'esempio e salvare.

| Cerca.                                |                                                                                |
|---------------------------------------|--------------------------------------------------------------------------------|
| Assenze                               | Crea materiale per docente                                                     |
| í Voti ▼                              |                                                                                |
| 平 Note                                | C Salva                                                                        |
| 🛗 Calendario                          |                                                                                |
| 🗁 Argomenti - eventi -<br>documenti 🔹 | Oggetto *                                                                      |
| 🞓 Documenti                           | Richiesta colloquio individuale                                                |
| <b>?</b> Questionari                  | Note                                                                           |
| Q₂ Colloqui                           | Si richiede un colloquio per discutere dell'andamento scolastico di mio figlio |
| 🗎 Modulistica                         |                                                                                |
|                                       | Docente *                                                                      |
|                                       | SANTINI FRANCA ~                                                               |
|                                       | Materia                                                                        |
|                                       | MATEMATICA                                                                     |
|                                       | Allegati del tutore/studente                                                   |
|                                       | File                                                                           |
|                                       | •                                                                              |
|                                       | Annotazioni per tutore/studente                                                |

## 5. Controllare la risposta del docente, nella stessa sezione, cliccando sul tasto i.

| Cerca Q                               | Matoriali    | per decente         |              |                 |            |        |                      |                                    |
|---------------------------------------|--------------|---------------------|--------------|-----------------|------------|--------|----------------------|------------------------------------|
| 🛔 Assenze                             | Material     | per docente         |              |                 |            |        |                      |                                    |
| ím Voti ▼                             |              |                     |              |                 |            |        |                      |                                    |
| ₣ Note                                | + Crea nuovo |                     |              |                 |            |        |                      |                                    |
| 🛗 Calendario                          | 1 risultati  |                     |              |                 |            |        |                      |                                    |
| 🗁 Argomenti - eventi -<br>documenti 🔹 | Azioni       | Oggetto             | Nome docente | Cognome docente | Materia    | Visto? | Allegati<br>caricati | Annotazioni per                    |
| Argomenti di lezione                  |              |                     |              |                 |            |        | docente              | tutorerstudente                    |
| Documenti per classe                  | Togli filtri | Contiene ~          | Contiene 🗸   | Contiene 🗸      | Contiene ~ |        |                      |                                    |
| Documenti per<br>classe/materia       | Ricerca      |                     |              |                 |            | ).     |                      |                                    |
| Documento per alunno                  | <b>C</b> i   | Richiesta colloquio | FRANCA       | SANTINI         | MATEMATICA | 0      | 0                    | 0                                  |
| Materiale per docente                 |              |                     |              |                 |            |        | Allegati             |                                    |
| 🞓 Documenti                           | Azioni       | Oggetto             | Nome docente | Cognome docente | Materia    | Visto? | caricati<br>dal      | Annotazioni per<br>tutore/studente |
| ? Questionari                         |              |                     |              |                 |            |        | docente              |                                    |

| Cerca Q                         | Visualizza Ri                         | chiesta colloquio individuale                                                     |  |  |  |  |  |  |  |  |
|---------------------------------|---------------------------------------|-----------------------------------------------------------------------------------|--|--|--|--|--|--|--|--|
| a Assenze<br>፹ Voti ▼<br>∓ Note | Materiale pe                          | er docente                                                                        |  |  |  |  |  |  |  |  |
| 篇 Calendario                    | Oggetto                               | Oggetto Richiesta colloquio individuale                                           |  |  |  |  |  |  |  |  |
| 🗁 Argomenti - eventi -          | Note                                  | Si richiede un colloquio per discutere dell'andamento<br>scolastico di mio figlio |  |  |  |  |  |  |  |  |
| documenti ·                     | Docente                               | SANTINI FRANCA                                                                    |  |  |  |  |  |  |  |  |
| Documenti                       | Materia                               | MATEMATICA                                                                        |  |  |  |  |  |  |  |  |
| ? Questionari<br>♀ Colloqui     | Annotazioni per<br>tutore/studente    | Si accorda colloqui o individuale in videochiamata per<br>il 4 novembre 2020      |  |  |  |  |  |  |  |  |
| 🗎 Modulistica                   | Data e ora di<br>creazione            | 16/10/2020 23:06                                                                  |  |  |  |  |  |  |  |  |
|                                 | Presa visione da parte<br>del docente | NO                                                                                |  |  |  |  |  |  |  |  |
|                                 | Allegati del t                        | tutore/studente                                                                   |  |  |  |  |  |  |  |  |
|                                 | File                                  |                                                                                   |  |  |  |  |  |  |  |  |
|                                 | Nessuno                               |                                                                                   |  |  |  |  |  |  |  |  |
|                                 |                                       |                                                                                   |  |  |  |  |  |  |  |  |